## Turning on the Device

Hold the power button adjacent to the Antenna

## Insure you have a GPS signal icon

| 4               | 3D GPS signal acquired     |
|-----------------|----------------------------|
| $\triangleleft$ | 2D GPS signal acquired     |
| Ą               | Searching for GPS signal   |
| t,              | Sending and receiving data |

### Initiating an SOS Rescue

You can initiate an SOS rescue with the device turned on or off if the device has battery power.

1 Lift the protective cap (1) from the SOS button (2).

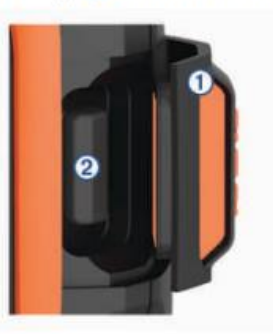

### Keys you will need

1. moving the cursor,

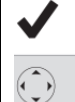

Select to choose an option or to acknowledge a message.

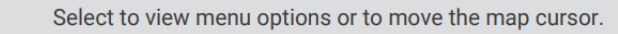

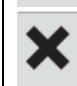

Select to cancel or return to the previous page.

Message Reply - type out each individual letter.

2. select each letter (e.g. Check key)

- 2 Press and hold the SOS button.
- 3 Wait for the SOS countdown.

Default Emergency message is sent including your exact location. Receive the responder acknowledgement

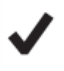

# to go to the Message Reply screen

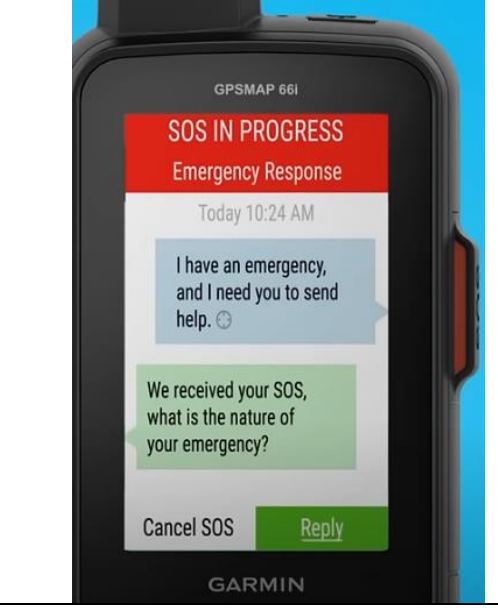

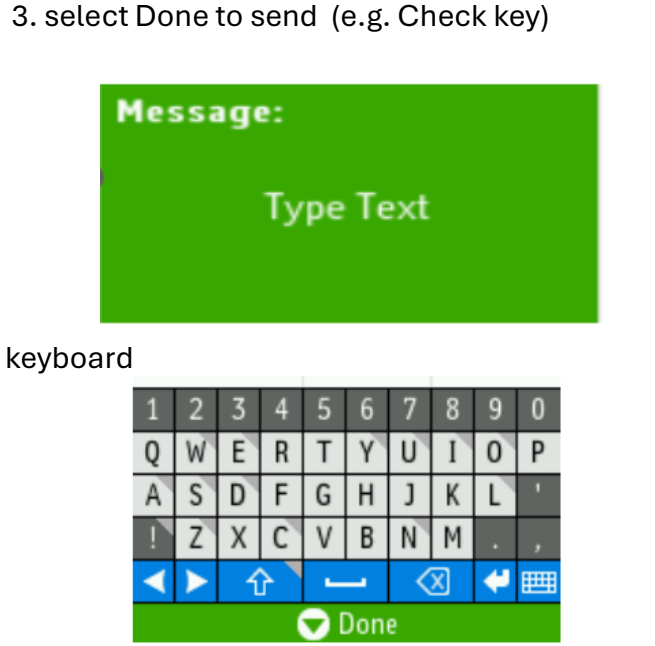

Countdown from 20 seconds (you can release button once countdown starts)

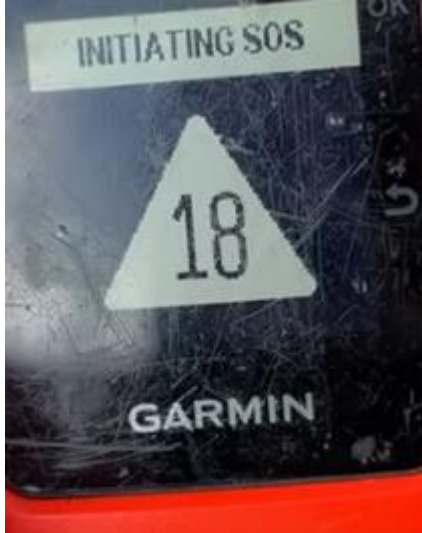

### Garmin InReach Test message – practice your SOS event

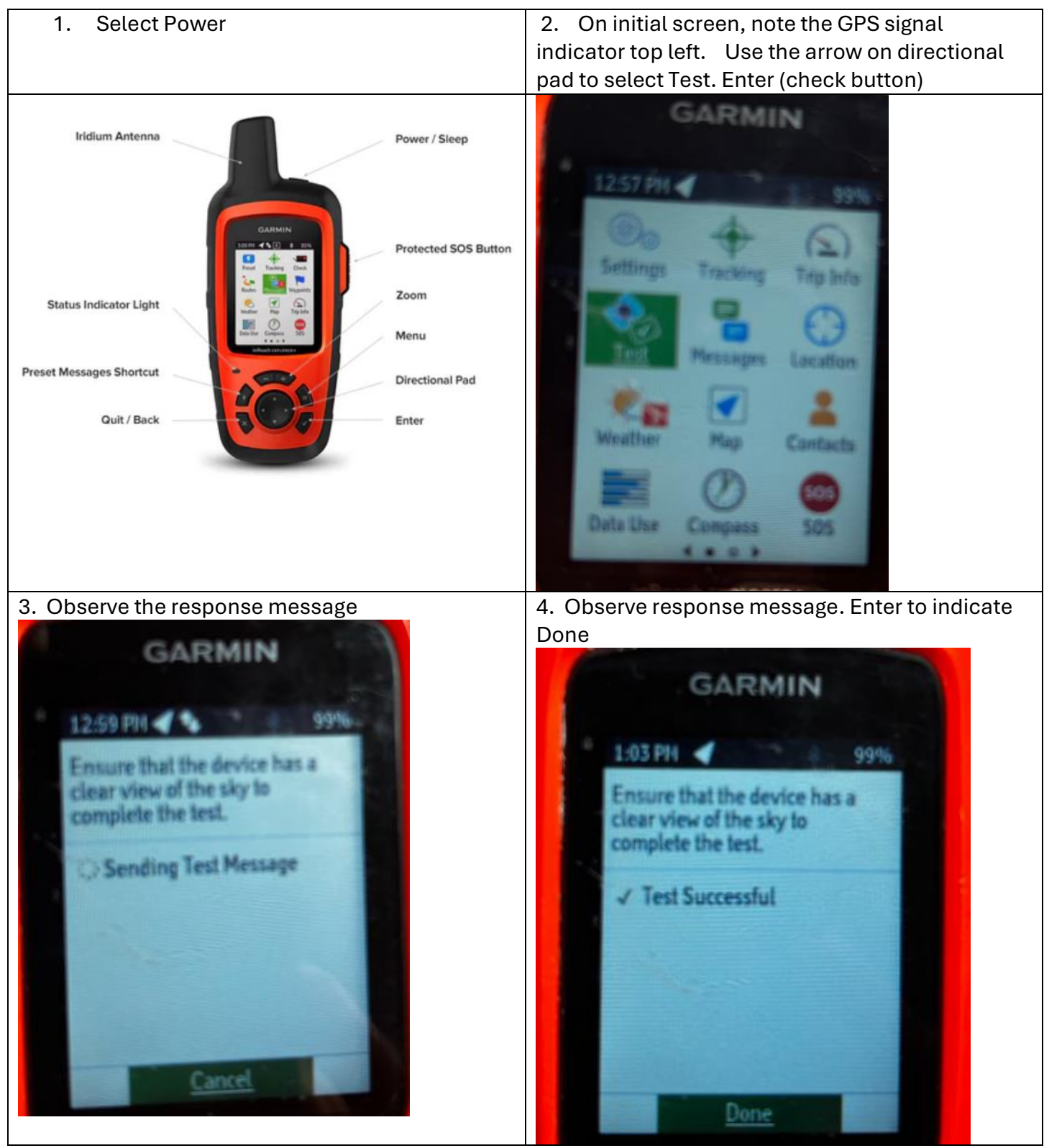

#### Perform your test monthly

| Date     | Initials | Date | Initials |
|----------|----------|------|----------|
| 10/18/24 | MJT      |      |          |
|          |          |      |          |
|          |          |      |          |

## ALTERNATIVE: USING YOUR PHONE FOR GARMIN MESSAGING

| Earthmate <sup>®</sup> App                                                                             | Enable Garmin Bluetooth using Directional pad &                          |  |
|----------------------------------------------------------------------------------------------------|--------------------------------------------------------------------------|--|
| The navigation app is included with the purchase of an inReach <sup>®</sup> satellite<br>communicator. | Enter (check) keys                                                       |  |
| Coversed antire App Store                                                                              |                                                                          |  |
| Is my smartphone compatible with this app?                                                             | Select Settings > Bluetooth, Pair Device                                 |  |
|                                                                                                    | Connect on your phone                                                    |  |
| Developed the App entervour phone                                                                      | Use Settings > Bluetooth                                                 |  |
| Download the App onto your phone                                                                       |                                                                          |  |
|                                                                                                    | Follow your phone instructions                                           |  |
| Only the Message features: Using Contacts on                                                           | You can send messages by entering a Contact                              |  |
| your phone, message via App                                                                            | 1 SMS phone number                                                       |  |
|                                                                                                    | 2 an email address                                                       |  |
| Cancel New Message                                                                                     | 3 another inReach device.                                                |  |
| Danika Hollis                                                                                          |                                                                          |  |
| Commo Fromo                                                                                            | Each message you send includes your location                             |  |
|                                                                                                    | details.                                                                 |  |
|                                                                                                    | Preset messages have predefined text and recipients.<br>1 Select Preset. |  |
| ♀ I 1/160                                                                                              | 2 Choose a preset message, and select Send                               |  |
| 5 Send                                                                                                 |                                                                          |  |
| I Yeah We                                                                                              |                                                                          |  |
| QWERTYUIOP                                                                                             |                                                                          |  |
| ASDECHLKL                                                                                              |                                                                          |  |
| A 3 D F O H 3 K L                                                                                      |                                                                          |  |
| ★ Z X C V B N M <                                                                                      |                                                                          |  |
|                                                                                                    |                                                                          |  |
|                                                                                                    |                                                                          |  |